"O participante ou assistido deve acessar o link "Área Exclusiva do Participante" no site www. Funpresp.com.br e fazer o login, se identificando com o CPF e senha. Após a autenticação, o participante deverá clicar no link "Eleições Funpresp 2014 Vote Aqui". O próximo passo é se inteirar das instruções sobre a votação, na tela seguinte, com a indicação de "Votar". Primeiramente, aparecerão as duas chapas concorrentes para os Conselhos Deliberativo e Fiscal: 1 Futuro e 3 Gestão e Transparência. Os participantes poderão clicar sobre uma das chapas e "Votar", ou selecionar "Branco" ou "Nulo". Em caso de mudança da escolha, há a opção "Corrige".

O próximo passo é votar na chapa do Comitê de Assessoramento Técnico. Há apenas uma chapa concorrendo para cada plano. Os participantes visualizarão apenas a sua chapa correspondente, ExecPrev ou LegisPrev. Será possível "Votar" na chapa ou clicar em "Branco" ou "Nulo". Após as escolhas, será apresentado um resumo, bem como o comprovante votação, que será encaminhado para o endereço eletrônico do participante...."